There are file structure changes from the previous version so you need to follow some simple instructions to get it to run first time. This update will update ALL previous versions.

Run Loadmaster and check your current version. This appears at the top of the screen. For example, this is 44.0.1.44

| £  | Loadma | ster | Enterpri | se V.44 | 4.0.1.44 |   |   |
|----|--------|------|----------|---------|----------|---|---|
| I. | File   | ø    | Edit     |         | Window   | 튫 | 1 |

Now check and make a note of where your data directory is located. This appears at the bottom of the main screen. For example, like this –

[Data directory - E:\Data\Translink\][LICENCED TO TRANSLINK][User: NORMAN access level: 1][O/S 10]

Exit Loadmaster and go into My Computer.

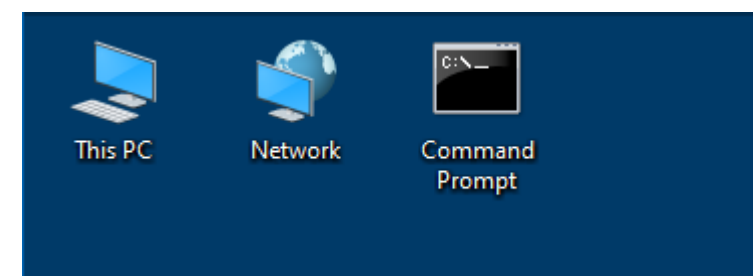

Double-click on 'This PC' and you will see your available drives.

| Updating Loadm                                                                                                    | <u>1a</u> | ster to version 44.0.1.4                                                              | <u>9</u>         |                                                                  |      |                             |
|----------------------------------------------------------------------------------------------------|-----------|---------------------------------------------------------------------------------------|------------------|------------------------------------------------------------------|------|-----------------------------|
| Image: Image: Image | v         | iew                                                                                   |                  |                                                                  |      |                             |
| Properties Open Rename<br>Location                                                                                                    | e         | Access Map network Add a network<br>media • drive • location<br>Network               | Open<br>Settings | ☐ Uninstall or chan<br>ﷺ System properties<br>☐ Manage<br>System | geap | rogram                      |
| ← → ~ ↑                                                                                                    | Th        | is PC                                                                                 |                  |                                                                  |      |                             |
|                                                                                                    |           |                                                                                       |                  |                                                                  |      | <b>— —</b>                  |
| This PC                                                                                                    | ^         | Name                                                                                  |                  | Туре                                                             | ^    | 16 ite                      |
| 49ES400_Series                                                                                                    |           | <ul> <li>Devices and drives (4)</li> <li>Local Disk (C:)</li> </ul>                   |                  | Local Disk                                                       |      |                             |
| Desktop                                                                                                    | i         | <ul> <li>DVD RW Drive (D:)</li> <li>E (E:)</li> </ul>                                 |                  | CD Drive<br>Local Disk                                           |      |                             |
| ➡ Downloads<br>們 ix2-200-TI8MYI                                                                                                    |           | Data (F:)  Network locations (5)                                                      |                  | Local Disk                                                       |      |                             |
| Music                                                                                                    | 1         | 49ES400_Series     10.200_TRMAYE                                                      |                  | Media Server                                                     |      | DESK I<br>Workgr<br>Process |
| Videos                                                                                                    |           | <ul> <li>Public (\\192.168.0.35) (M:)</li> <li>chars (\\192.168.0.23) (P:)</li> </ul> |                  | Network Drive                                                    |      | Memor                       |
| DVD RW Drive                                                                                                    |           |                                                                                       |                  | Network Drive                                                    | ~    |                             |
| 👝 E (E:)                                                                                                    | ~         | ٢                                                                                     |                  | >                                                                |      | Double-click                |

Double-click on 'Local Disk (C:)' and see if 'ProgramData' appears in the list of folders.

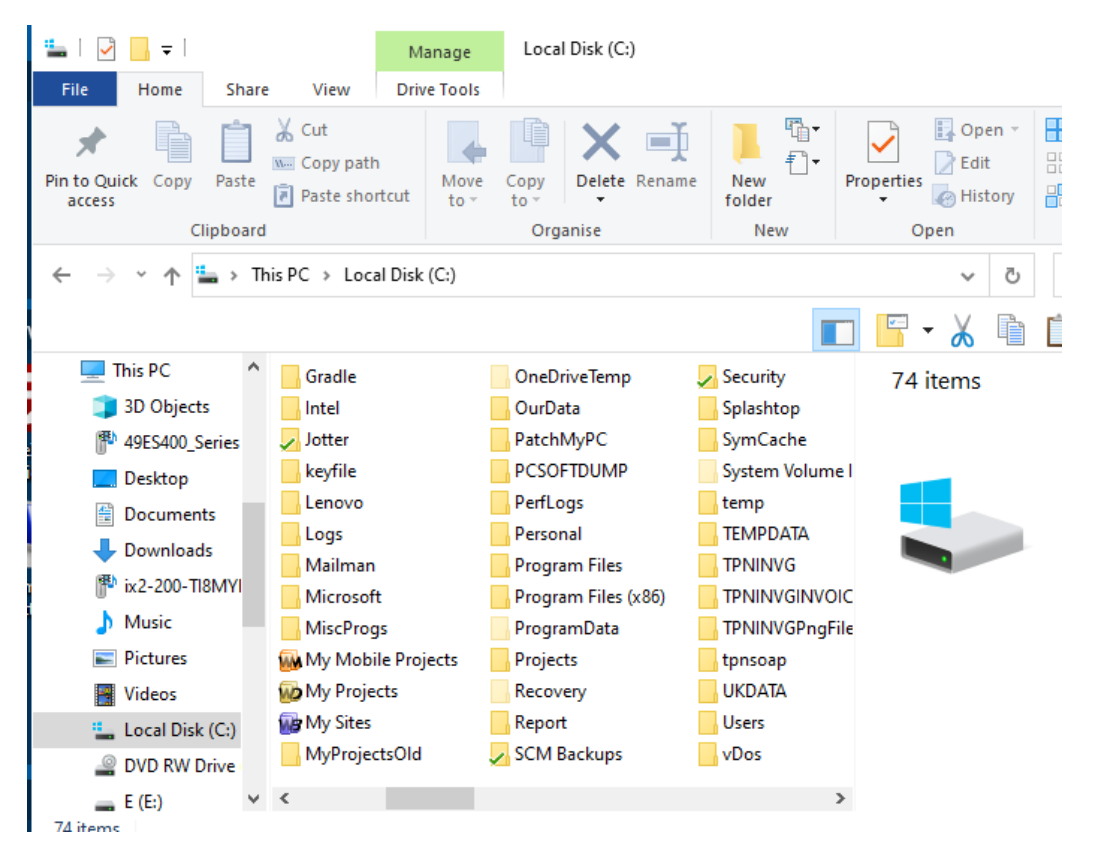

| 🏪   🛃 📙 🖛             |              |                            | Manage       | Local Disk (C:)     |             |              |                                                                                                |
|-----------------------|--------------|----------------------------|--------------|---------------------|-------------|--------------|------------------------------------------------------------------------------------------------|
| File Home SI          | hare         | View                       | Drive Tools  |                     |             |              |                                                                                                |
| Navigation Details pa | ane          | Extra l<br>Mediu<br>E List | arge icons   | Large icons         | *<br>*<br>* | Sort<br>by ▼ | <ul> <li>☐ Item check boxes</li> <li>✓ File name extensions</li> <li>☐ Hidden items</li> </ul> |
| Panes                 |              |                            | Lay          | out                 |             | Current view | Show/hide                                                                                      |
| ← → ~ ↑ ≝ >           | Th           | is PC → Loc                | al Disk (C:) |                     |             |              | 5 ~                                                                                            |
|                       |              |                            |              |                     |             |              | - F - X 🖻 📋                                                                                    |
| 💻 This PC             | ^            | Logs                       |              | Program Files       |             | tpnsoap      | 59 items                                                                                       |
| 🧊 3D Objects          |              | Mailman                    |              | Program Files (x86) |             | UKDATA       | 55 110115                                                                                      |
| 49ES400_Series        |              | Microsof                   | it           | Projects            |             | Users        |                                                                                                |
| Desktop               |              | MiscPro                    | gs           | Report              |             | vDos         |                                                                                                |
| Documents             |              | 🙀 My Mob                   | ile Projects | SCM Backups         |             | VM           |                                                                                                |
| Deventende            |              | 😡 My Proje                 | ects ,       | Security            |             | WebDev14     |                                                                                                |
|                       |              | 🙀 My Sites                 |              | Splashtop           |             | WinDev20     |                                                                                                |
| ix2-200-TI8MY         | 1            | MyProje                    | ctsOld       | SymCache            |             | WinDev21     |                                                                                                |
| 👌 Music               |              | OurData                    |              | temp                |             | WINDEV22     |                                                                                                |
| Pictures              |              | PatchMy                    | PC           | TEMPDATA            |             | WinDevMobile | e2(                                                                                            |
| 🐺 Videos              |              | PCSOFT                     | DUMP         | TPNINVG             |             | WinDevMobile | e21                                                                                            |
| 🏪 Local Disk (C:)     |              | PerfLogs                   |              | TPNINVGINVOICES     |             | Windows      |                                                                                                |
| DVD RW Drive          |              | Personal                   | I            | TPNINVGPngFiles     |             | ZIPSYS7      |                                                                                                |
| 🔜 E (E:)              | $\checkmark$ | <                          |              |                     |             |              | >                                                                                              |

It may be missing and appear like this -

If so, click on the Hidden Items check box above and ProgramData will now appear.

If you click on 'ProgramData' then 'ZiPZAP Computers Limited' you will see the local Loadmaster files. Loadmaster uses local files, like Local Parameters, to hold information relating to the individual computer. Shared data is held in the Data Directory. Where you only use one computer the two may be merged in the single local directory.

| 📙   🛃 📙 🖛 l Loadmaste | er                                      |                                 |                                                                                                    |
|-----------------------|-----------------------------------------|---------------------------------|----------------------------------------------------------------------------------------------------|
| File Home Share       | View                                    |                                 |                                                                                                    |
| Preview pane          | Extra large icons Large icons           |                                 | ☐ Item check boxes ✓ File name extensions                                                                                                    |
| Navigation<br>pane ▼  | E List Details                          | ⇒ Sort     by ▼     by ▼     by | Hidden items                                                                                                    |
| Panes                 | Layout                                  | Current view                    | Show/hide                                                                                                    |
| ← → • ↑ 📙 « Loc       | al Disk (C:) > ProgramData > ZiPZAP Com | puters Limited > Loadm          | aster 🗸 Ö                                                                                                    |
|                       |                                         |                                 | _ <mark>                                    </mark>                                                                                                    |
| Visan ^               | Name                                    | Date modified                   | Data backup (01                                                                                                    |
| VMware                | Data backup (01-07-2021 16.00.13)       | 07/01/2021 16:00                | File folder                                                                                                    |
| WindowsHc             | Data backup (10-08-2020 12.40.34)       | 08/10/2020 12:40                |                                                                                                    |
| ZiPFlash              | 强 AccountFreightTypes.FIC               | 07/01/2021 16:00                |                                                                                                    |
| ZipZap Con            | AccountFreightTypes.ndx                 | 07/01/2021 16:00                | 1001                                                                                                    |
| ZiPZAP Cor            | 🝓 ACCOUNTS.FIC                          | 07/01/2021 16:00                |                                                                                                    |
| Business P            | ACCOUNTS.mmo                            | 03/07/2018 21:19                | Contraction of the local division of the local division of the loc |
| Custovs               | ACCOUNTS.ndx                            | 01/11/2018 15:36                | Date modified: 07/0                                                                                                    |
| Docutrak              | Macl.FIC                                | 03/07/2018 21:19                |                                                                                                    |
|                       | acl.mmo                                 | 03/07/2018 21:19                |                                                                                                    |
| Jotter                | acl.ndx                                 | 03/07/2018 21:19                |                                                                                                    |
| Loadmast              | Multernative_addresses.FIC              | 03/07/2018 21:19                |                                                                                                    |
| 🚽 Data bac            | Alternative_addresses.ndx               | 03/07/2018 21:19                | •                                                                                                    |
| 📊 Data bac 🗡          | <                                       | >                               |                                                                                                    |

If you use Loadmaster on a network then ask everyone to exit the program. If you don't and someone is using a file that is being updated then it will be locked and therefore not updated. When you start Loadmaster you may get an error.

If this happens then just ask them to exit and run the installer again. The problem will be non-harmful.

Download and run the Loadmaster.EXE file. It will ask for a password to continue, this remains as s\*\*\*\*s (replace \*\*\*\* with the normal value)

| 💗 The setup of Loadmaster is password-protected | - 🗆 ×         |
|-------------------------------------------------|---------------|
| Installing Loadmaster                           |               |
| •••••                                           | ۴             |
| Powered by WINDEV                               | OK 🗸 Cancel 🚫 |

#### OK. Now chose CUSTOM SETUP

| 💗 Installing Loadmast | er                                   | - 🗆 X                                          |
|-----------------------|--------------------------------------|------------------------------------------------|
|                       | Installing Loadmas                   | Version: 44.0.1.45                             |
|                       | Quick setup<br>The parameters defi   | ned by the application provider will be used.  |
|                       | Custom setup<br>The wizard allows yo | u to choose the parameters of the application. |
| Powered by Wint⊡e≣∨   |                                      | Cancel                                         |

You will get to this screen. Click on ADVANCED OPTIONS.

| 💗 Installing Loadmaste | er — 🗆 🗙                                                                                  |
|------------------------|-------------------------------------------------------------------------------------------|
|                        | Version: 44.0.1.45                                                                        |
|                        | Welcome to the setup wizard of Loadmaster                                                 |
|                        | This program will install Loadmaster on your computer.                                    |
|                        | We recommend that you close all the curent applications before running the setup program. |
|                        |                                                                                           |
|                        | The application will be installed in directory:                                           |
|                        | C:\Program Files (x86)\LoadMaster\                                                        |
|                        |                                                                                           |
|                        |                                                                                           |
|                        |                                                                                           |
|                        |                                                                                           |
|                        |                                                                                           |
|                        | Advanced options                                                                          |
|                        | Advanced options                                                                          |
| Powered by WinΩ≥5∨     | ← Previous Next → Cancel ◎                                                                |

#### You will get a further screen.

| 💗 Installing Loadmaste | er – – ×                                                                                                    |
|------------------------|----------------------------------------------------------------------------------------------------|
|                        | Installing Loadmaster                                                                                                    |
|                        | Select the options that will be applied during the automatic modification of the application data files:                                                                                                    |
|                        | Perform the hot automatic modification of HFSQL Client/Server data files (without disconnecting the users).                                                                                                    |
|                        | Create a report file for the operations performed by the automatic data modification<br>This file is used to get information on operations performed by the automatic modification. If a problem<br>occurs, this file can be sent to the application manager.                  |
|                        | Location: C:\Program Files (x86)\LoadMaster\LOGMODAUTO.TXT ····                                                                                                    |
|                        | Perform the automatic modification of data in interactive mode<br>If this option is checked, the automatic modification of HFSQL data files will display the list of files found<br>before it is performed. This gives you the ability to add additional files or directories. |
|                        | Save the files before the automatic data modification (recommended).<br>This option is used to automatically save data files before modification, allowing you to return to a<br>previous version if necessary.                                                                |
|                        | Add the search directories for Hyper File 5.5 files<br>By default, the data files in Hyper File 5.5 format are sought in the setup directory of the application and<br>in the directories described in the .REP file.                                                          |
|                        | Specify the additional directories that must be taken into account                                                                                                    |
|                        | Additional Data File Directories                                                                                                    |
|                        |                                                                                                    |
| Powered by WINDEV      | OK 🗸 Cancel 🛇                                                                                                    |

Tick on the 'Perform the automatic modification of data in interactive mode'.

Copyright ZiPZAP Computers Ltd 2021 - pg. 5

| 💗 Installing Loadmast | er – 🗆 X                                                                                                    |
|-----------------------|----------------------------------------------------------------------------------------------------|
|                       | Installing Loadmaster                                                                                                    |
|                       | Select the options that will be applied during the automatic modification of the application data files:                                                                                                    |
|                       | Perform the hot automatic modification of HFSQL Client/Server data files (without disconnecting the users).                                                                                                    |
|                       | Create a report file for the operations performed by the automatic data modification<br>This file is used to get information on operations performed by the automatic modification. If a problem<br>occurs, this file can be sent to the application manager.                  |
|                       | Location: C:\Program Files (x86)\LoadMaster\LOGMODAUTO.TXT ····                                                                                                    |
|                       | Perform the automatic modification of data in interactive mode<br>If this option is checked, the automatic modification of HFSQL data files will display the list of files found<br>before it is performed. This gives you the ability to add additional files or directories. |
|                       | Save the files before the automatic data modification (recommended).<br>This option is used to automatically save data files before modification, allowing you to return to a<br>previous version if necessary.                                                                |
|                       | Add the search directories for Hyper File 5.5 files<br>By default, the data files in Hyper File 5.5 format are sought in the setup directory of the application and<br>in the directories described in the .REP file.                                                          |
|                       | Specify the additional directories that must be taken into account                                                                                                    |
|                       | Additional Data File Directories +                                                                                                    |
|                       |                                                                                                    |
| Powered by WINDEV     | OK 🗸 Cancel 🛇                                                                                                    |

#### Now OK. The normal installer will run. Click on NEXT

| 💗 Installing Loadmaste | er — 🗆 🗆                                                                                 | ×    |
|------------------------|------------------------------------------------------------------------------------------|------|
|                        | Version: 44.0.                                                                           | 1.45 |
|                        | Welcome to the setup wizard of Loadmaster                                                |      |
|                        | This program will install Loadmaster on your computer.                                   |      |
|                        | We recommend that you close all the curent applications before running the setup program |      |
|                        |                                                                                          |      |
|                        | The application will be installed in directory:                                          |      |
|                        | C:\Program Files (x86)\LoadMaster\ **                                                    | 1    |
|                        |                                                                                          |      |
|                        |                                                                                          |      |
|                        |                                                                                          |      |
|                        |                                                                                          |      |
|                        |                                                                                          |      |
|                        | Advanced options                                                                         |      |
| Powered by Wint⊡eE√    | ← Previous Next → Cancel O                                                               |      |

In general, there is no need to backup on this screen. This simply makes a full copy of your existing system and this will consume disk space.

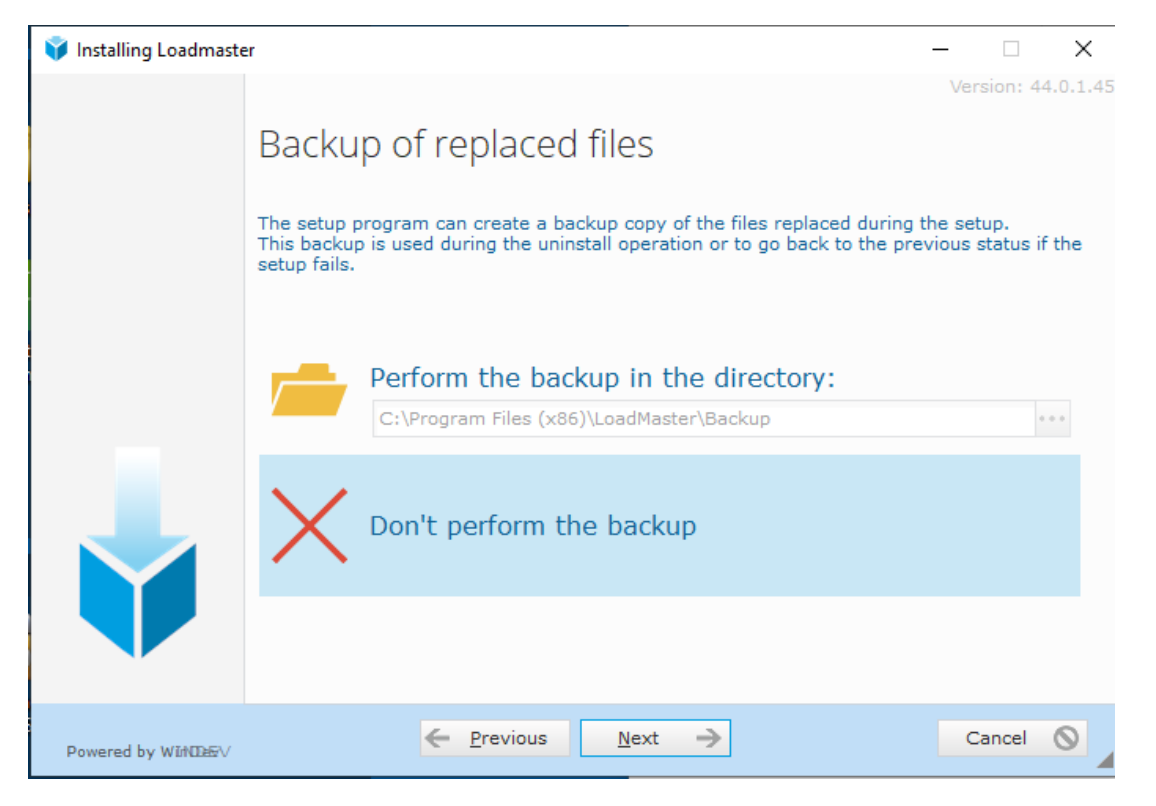

#### Just NEXT then click on INSTALL on the next screen.

| 🜍 Installing Loadmaste | er                                                                                                    | _ 🗆        | ×        |
|------------------------|----------------------------------------------------------------------------------------------------|------------|----------|
|                        |                                                                                                    | Version: 4 | 4.0.1.45 |
|                        | Summary of setup                                                                                                    |            |          |
|                        | The setup will start now<br>Selected Options:<br>The setup will be performed in the following directory:<br>C:\Program Files (x86)\LoadMaster\ |            |          |
| t                      | Selected type of setup: full setup                                                                                                    |            |          |
|                        | Run the automatic data modification.                                                                                                    |            |          |
|                        | Click 'Previous' if you want to view or modify ontions                                                                                         |            |          |
|                        | Click 'Install' if you want to continue.                                                                                                    |            |          |
| Powered by Win100≥€√   | ← Previous Install ✓                                                                                                    | Cancel     | 0        |

The program will try to include the local and data directories automatically in the list of files to be updated. If they do not appear then you can click on the 'Find the data files corresponding to the application in a directory' and you can select additional locations.

| 💗 Automatic modifica | tion of HFSQL data files of Loadmaster.exe - 🗌 🗙                                                                                                    |
|----------------------|----------------------------------------------------------------------------------------------------|
|                      | Automatic modification of HFSQL data files<br>ofLoadmaster.exe<br>The table below presents all the HFSQL data files found by the automatic data modification.<br>Uncheck the ones that must not be modified.                                                                                                    |
|                      | * * Logical name                                                                                                    |
|                      | ACCOUNTS       file://C:\ProgramData\ZipZap Computers\LoadMaster\ACCOUNTS.FIC         ACCOUNTFREIGHTTYPES       file://C:\ProgramData\ZipZap Computers\LoadMaster\AccountFreightType         FREIGHTTYPES       file://C:\ProgramData\ZipZap Computers\LoadMaster\Param.FIC         PARAM       file://C:\ProgramData\ZipZap Computers\LoadMaster\Param.FIC         BP_CHARGES       file://C:\ProgramData\ZipZap Computers\LoadMaster\BP_Charges.FIC         ACCOUNTS       file://C:\ProgramData\ZipZap Computers\LoadMaster\ACCOUNT         ACCOUNTS       file://C:\ProgramData\ZipZap Computers Limited\LoadMaster\ACCOUNT         ACCOUNTFREIGHTTYPES       file://C:\ProgramData\ZipZap Computers Limited\LoadMaster\ACCOUNT         FREIGHTTYPES       file://C:\ProgramData\ZipZap Computers Limited\LoadMaster\AccountFr         FREIGHTTYPES       file://C:\ProgramData\ZipZap Computers Limited\LoadMaster\PreightTypc         PARAM       file://C:\ProgramData\ZipZap Computers Limited\LoadMaster\PreightTypc         PARAM       file://C:\ProgramData\ZipZap Computers Limited\LoadMaster\Param.FIC         BP_CHARGES       file://C:\ProgramData\ZipZap Computers Limited\LoadMaster\Param.FIC         BP_CHARGES       file://C:\ProgramData\ZipZap Computers Limited\LoadMaster\Param.FIC |
|                      | Find the data files corresponding to the application in a directory<br>Find data files on a HFSQL C/S server                                                                                                    |
| Powered by WINDEV    | Note: Double-click a file to access the password information                                                                                                    |

C:\ProgramData\ZiPZAP Computers Limited\Loadmaster and your Data Directory should be in the list.

Note that only some files will apear. These are the ones to be updated.

Click on CONTINUE and it should say Setup completed.

| 💗 Installing Loadmast | er                                                                                                    | _   |         | ×        |
|-----------------------|----------------------------------------------------------------------------------------------------|-----|---------|----------|
|                       | Setup completed.<br>Click 'Done' to exit the setup program.<br>✓ Start the program<br>✓ Display an icon on the desktop (for all the users)<br>✓ Display an icon in the Start menu (for all the users)<br>✓ Display an icon in the quick launch bar (for all the users) | Ver | sion: 4 | 4.0.1.45 |
| Powered by WitNDEE√   | Done V                                                                                                    |     |         |          |

Check that Loadmaster operates correctly then update any further computers using the same steps.

Note that you have already updated the Data Directory once, so there is no need to include the directory in the Automatic modification of HFSQL data files again. Just check that the local folder is included.

Often the program is able to do all the work itself without intervention.

#### Possible problems and solutions

#### Numeric question

When the program starts up if it asks for a numeric question answer then go onto the internet and to our web site at <a href="https://www.zipzap.co.uk/passw/">https://www.zipzap.co.uk/passw/</a>

Enter the existing value we gave you on the Key field. Then the numeric question on the Question field. Then click on CHECK. This will give you the Answer.

#### Cannot log in.

If you cannot log in then check the data directory in the lower left corner of the screen. Does this say C:\ProgramData\ZiPZAP Computers Limited\Loadmaster but it should be your network directory?

#### Log in as manager with a password of borg

Create yourself as a user and click on the 'tick all' option. Exit then log back in. Go to Utilities and Data Directory. Choose the correct directory.

#### ACCESS DENIED of LOCAL.DAT or LOCAL\_PARAMETERS.FIC

This is a Windows permission issue.

Go into My Computer then Local Disk C: and the folder ProgramData (not Program Files) and you will find a directory called ZiPZAP Computers Limited.

Enter this directory and you will see a folder called LOADMASTER. Right-click on this and choose PROPERTIES.

Click on the SECURITY tab. Half way down you will see a button that says EDIT. Click this.

You will get a new screen with a list of users. Click on the ADD button.

Add a user called Everyone

Hit the CHECK button. It will be accepted. Click on 'Everyone' in the table. Put a tick in Full Control at the bottom and hit the APPLY button.

#### Fatal Programming Error' following update

You have just updated and you now get this message. It looks like a major issue but is in fact a minor one that can be corrected within a few moments.

Don't panic and continue to read the message. Does it say, 'HCreationIfNotFound function called'. Then you get a message like 'The description of the logical file <Param> stored in the analysis is not compatible with the one stored in the physical file'.

You get more information b clicking on the button in the lower left with two chevrons on it.

It simply means that the structure of the file that your program is using is different to the existing one. (You missed a step)

It usually occurs on a network where other users are actually using the system at the time of installation and they are using an older version of the program. Your program wants to update the file to a new structure but it cannot do it as the file is in use.

The solution is to get the others to log out and re-install the program. It will update the file structure to the correct one. You will then have to update the other users.

If the issue is not fixed then during the installation look out for the ADVANCED OPTIONS button. Click on this. You will now get an extra option during installation of 'Advanced options for automatic data modification'. Tick the option that says PERFORM THE AUTOMATIC MODIFICATION OF DATA IN INTERACTIVE MODE'. On the next screen you will now get an option to 'Find the data files corresponding to the application in a directory...' and by clicking this you will get a browse option to search for your data file directory. Do this and then CONTINUE.

All these subjects and more appear on our Bulletin Board which is linked from our web site.

#### Notes relating to TPN Depots, VAT and importing data

You must go into this option and have a rate set up for standard 20% and 0% -

| \$ | Loadmaster | Enterprise | V.21.0.16.0 |
|----|------------|------------|-------------|
|----|------------|------------|-------------|

| Ш. | File | ø <b>r</b> | Edit | Window | 뉟          | Setup       | 4       | Actions | 0     | Reports   | 0     | Extras |   | Utilities | ÷          | Help |
|----|------|------------|------|--------|------------|-------------|---------|---------|-------|-----------|-------|--------|---|-----------|------------|------|
|    |      |            |      |        | 8          | Accounts    |         | +       |       |           | 939   | Da     | Z |           | <b>1</b> - |      |
|    |      |            |      |        | <u>8</u>   | Collectors  | /Delive | rers 🕨  |       |           |       | -24    | 7 |           |            | 554  |
|    |      |            |      |        | 0          | Countries   |         | +       |       |           |       |        |   |           |            |      |
|    |      |            |      |        | 呢          | Default pr  | ices    | +       |       |           |       |        |   |           |            |      |
|    |      |            |      |        | 35         | Document    | Tracki  | ng 🕨 🕨  |       |           |       |        |   |           |            |      |
|    |      |            |      |        |            | Filter Code | es      | +       |       |           |       |        |   |           |            |      |
|    |      |            |      |        | <u>, m</u> | Freight Ty  | pes     | •       |       |           |       |        |   |           |            |      |
|    |      |            |      |        | *          | Gazetteer   |         | •       |       |           |       |        |   |           |            |      |
|    |      |            |      |        | ¥          | Hazchem     |         | •       |       |           |       |        |   |           |            |      |
|    |      |            |      |        | 2          | Holidays    |         | +       |       |           |       |        |   |           |            |      |
|    |      |            |      |        | B          | Invoices    |         | •       |       |           |       |        |   |           |            |      |
|    |      |            |      |        | 4          | Networks    |         | •       |       |           |       |        |   |           |            |      |
|    |      |            |      |        | 1          | Notes and   | Docke   | ts 🕨    |       |           |       |        |   |           |            |      |
|    |      |            |      |        | -          | Shippers    |         | +       |       |           |       |        |   |           |            |      |
|    |      |            |      |        | 6          | Status coo  | les     | +       |       |           |       |        |   |           |            |      |
|    |      |            |      |        | 1          | Tracking N  | lumber  | s 🕨     |       |           |       |        |   |           |            |      |
|    |      |            |      |        | 60         | Tractor Ur  | nits    | +       |       |           |       |        |   |           |            |      |
|    |      |            |      |        | 7          | Trailer Uni | ts      | +       |       |           |       | ~      |   |           |            |      |
|    |      |            |      |        | ۲          | VAT codes   |         | •       | 59® B | rowse VAT | codes |        |   |           |            |      |
|    |      |            |      |        | ð          | Warehous    | ing     | +       |       |           |       |        |   |           |            |      |
|    |      |            |      |        |            | Zones       |         | +       |       |           |       |        |   |           |            |      |
|    |      |            |      |        | 4          | Global par  | ameter  | rs      |       |           |       |        |   |           |            |      |
|    |      |            |      |        | ÷          | Local para  | meters  | 3       |       |           |       |        |   |           |            |      |
|    |      |            |      |        |            |             |         |         |       |           |       |        |   |           |            |      |
|    |      |            |      |        | ۲          | Next Loca   | Numb    | er      |       |           |       |        |   |           |            |      |

This will bring up another screen -

| Code | م Des         | cription | Rate      | 1      | 3 2 2  | $> \Sigma$ |
|------|---------------|----------|-----------|--------|--------|------------|
| 0    | Zero Rated    |          | 0.000000  | $\sim$ |        |            |
| 1    | Standard Rate |          | 20.000000 |        | New    | +          |
| 9    | VAT Exempt    |          | 0.000000  |        | Modify |            |
|      |               |          |           |        | Delete | -          |
|      |               |          |           |        | Print  |            |
|      |               |          |           |        | Close  | 83         |
|      |               |          |           |        |        |            |
|      |               |          |           |        |        |            |
|      |               |          |           |        |        |            |
|      |               |          |           |        |        |            |
|      |               |          |           | ~      |        |            |

Here I have set three rates. These are in line with Sage standard codes.

Go into Global Parameters and ensure you have a Default VAT code set. Here I am using the default T1 setting -

| 🛲 Global Parameters    |                                                                                       |         |
|------------------------|---------------------------------------------------------------------------------------|---------|
| General Misc Factor (  | Comms Scan PAF Type 1 Type 2 Type 3 Type 4 Type 5 Legging Icons B Post Fortec TPN Tuf | ffnells |
| Adhoc Account          | Default collector                                                                     |         |
| Default Vat code       | Τ1 🖉 🔀                                                                                |         |
| Default fuel surcharge | : 0.00 🔀 Default Nominal Code 4000                                                    |         |
| Next invoice number    | 1 Do not invoice zero cost consignments                                               |         |
| Invoice message        |                                                                                       | ^       |
|                        |                                                                                       | v .     |
| Next credit number     | 0                                                                                     |         |

| Create/Am      | end Accoun | ts      |              |                 |               |           |         |
|----------------|------------|---------|--------------|-----------------|---------------|-----------|---------|
| General        | Billing    | Charges | Notes        | Inv Message     | Custom        | Fortec    | Save 🤇  |
| ccount Ref     | ZIP001     |         | stop         | Sage Account    |               |           | Close 8 |
|                |            |         |              | SAP Sales Ref   |               | No ext    | port    |
| illing name    |            |         |              | - Invoice Perio | bd            |           |         |
| illing addres: | s 1        |         |              | Monthly         |               |           |         |
| illing addres  | s 2        |         |              | ○ Two Weel      | dv            |           |         |
| illing addres: | 5 3        |         |              | ○ Weekly        | -             |           |         |
| own            |            |         |              |                 |               |           |         |
| illing County  |            |         |              | Obany           |               |           |         |
| illing Postcoo | le         | Ve      | erify 🐁      |                 |               | Replicate | 5       |
| illing Country | y          |         |              | $\mathbb{P}$    |               |           |         |
| illing phone   |            |         |              |                 |               |           |         |
| illing fax     |            |         |              |                 |               |           |         |
| illing email   |            |         |              |                 |               |           |         |
| illing contac  | t          |         |              | 🗌 Work i        | n Secondary   | Currency  |         |
| lominal code   |            | 1       |              | Display         | / both Currer | ncies     |         |
| AT code        | T1 🧹       | 1 PK    |              | 🗌 Do not        | invoice       |           |         |
| at number/     |            |         |              |                 | e without PO  | D         |         |
| uel surcharg   | e % 0.000  | 1 2     | lo VAT on su | rcharges C      | redit limit 0 | .00       |         |
| liscount %     | 0.00       |         |              |                 | redit days    |           |         |

Note that you can override VAT on a complete account by setting the alternative value here -

If they normally use the standard rate then it is OK to leave this blank.

| 🛲 Get data from TPN Online                                                                          |                                                                                                    | ×                   |
|----------------------------------------------------------------------------------------------------|----------------------------------------------------------------------------------------------------|---------------------|
|                                                                                                    | Date to Sync 24/01/2021                                                                                                    | Sync 🌍              |
|                                                                                                    |                                                                                                    | Close 🔀             |
| Download type<br>SOAP<br>Web Services<br>Pricing options<br>Do NOT recompute custom<br>TO<br>Change | Get data for us<br>Get data for us<br>Requesting<br>Collecting<br>Delivering<br>All<br>er charges on import<br>VAT Code on jobs to 102 - 199 (Irel | CO<br>land) to this |
| Allocate these depots to use th                                                                     | he same code                                                                                                    |                     |
|                                                                                                    |                                                                                                    |                     |
|                                                                                                    |                                                                                                    |                     |

The Sync option with TPN has been altered to this -

If the VAT Code at the bottom contains a value (T0 here) then when freight to 102 - 199 is imported then it will override the VAT with this. You can also add up to 3 other depots to do the same.

The VAT is first set to the default value in Global Parameters. If the account has a different value it uses that instead. If the destination is depots 102 -199 then the value in this box is used.

Note if the box is empty then it just works as normal.

The values here are remembered on the individual computers and not across the network.

If you want to reset the VAT on non-invoiced consignments then you can use this option -

| 11       | Utilities     | ٠         | Help |               |                                         |               |
|----------|---------------|-----------|------|---------------|-----------------------------------------|---------------|
| 72       | Set data di   | rectory   |      | 8             |                                         |               |
| 2 🏼      | Data file ut  | tilities  | •    | 4             |                                         |               |
|          | Archive Op    | tions     | •    |               |                                         |               |
| <b>i</b> | Exports       |           | •    |               |                                         |               |
| 2        | Imports       |           | •    |               |                                         |               |
| 7        | External file | e fixes   | •    |               |                                         |               |
| ×        | Alter Defau   | ult Scann | er   |               |                                         |               |
| 1        | Control par   | nel       |      |               |                                         |               |
| •        | Corrections   | s         | •    | <del>ال</del> | Reverse one or more invoices            |               |
| ě        | Secure are    | a options | s 🕨  | P             | Quick browse Invoices for checking      |               |
|          |               |           |      | *             | Pre Invoice Job check and update prices |               |
|          |               |           |      | h             | Alter Free Text Invoice to Normal       |               |
|          |               |           |      | ۲             | Reset invoice on consignment            |               |
|          |               |           |      | 8             | Reattach Job to Invoice                 |               |
|          |               |           |      | ø             | Reverse payment on invoice              |               |
|          |               |           |      | 2             | Change Account Codes                    |               |
|          |               |           |      | ۲             | Update VAT Code on Jobs                 | 🚯 On all Jobs |
|          |               |           |      | W.F           | Pricing Updates                         | On TPN Jobs   |
|          |               |           |      | 8             | Fix Customer charges                    | ano.ns7       |
|          |               |           |      | <b>B</b> r    | Reprice charges to Customers            | nterprise     |

### This works in a similar way -

| 🛥 Alter VAT    | on TPN Jobs X                                             |
|----------------|-----------------------------------------------------------|
| Start Date     | 24/01/2021 🔛 Update ⁴? Close 🕱                            |
| End Date       | 24/01/2021                                                |
| Vat Code       | T0 Change VAT Code on jobs to 102 - 199 (Ireland) to this |
| Allocate the   | e depots to use the same code                             |
| This will upda | ate non-invoiced jobs only.                               |
|                |                                                           |

You just set the start and end dates then the code then click on Update.

Note that this option has been updated -

| Extras                                  | 11  | Utilities 🝬         | Help | _  |                                             |
|-----------------------------------------|-----|---------------------|------|----|---------------------------------------------|
| In /                                    |     | Set data directory  |      | 8  | , <b>   _ </b>                              |
| ~~~~~~~~~~~~~~~~~~~~~~~~~~~~~~~~~~~~~~~ | V   | Data file utilities | •    |    |                                             |
|                                         |     | Archive Options     | •    |    |                                             |
|                                         | i 🕻 | Exports             | •    |    |                                             |
|                                         | 9   | Imports             | •    |    |                                             |
|                                         | *   | External file fixes | •    |    |                                             |
|                                         |     | Alter Default Scan  | iner |    |                                             |
|                                         | 1   | Control panel       |      |    |                                             |
|                                         | ⁰   | Corrections         | •    | 鸏  | Reverse one or more invoices                |
|                                         | õ   | Secure area optio   | ns 🕨 | F  | Ouick browse Invoices for checking          |
|                                         |     |                     |      | *  | Pre Invoice Job check and update prices     |
|                                         |     |                     |      | D: | Alter Free Text Invoice to Normal           |
|                                         |     |                     |      | 0  | Reset invoice on consignment                |
|                                         |     |                     |      | 8  | Reattach Job to Invoice                     |
|                                         |     |                     |      | ø  | Reverse payment on invoice                  |
|                                         |     |                     |      | 2  | Change Account Codes                        |
|                                         |     |                     |      | ۲  | Update VAT Code on Jobs 🔹 🕴 On all Jobs 🧹 🔤 |
|                                         |     |                     |      |    | Pricing Updates                             |
|                                         |     |                     |      | 8  | Fix Customer charges                        |
|                                         |     |                     |      | •  | Reprice charges to Customers                |

This alters the VAT code on jobs that have not been invoiced -

|                                                                                          | Close 🔀      |
|------------------------------------------------------------------------------------------|--------------|
| VAT Code T1 SELECT THIS FIRST Confirm                                                    |              |
| This option adds a VAT code to jobs that have no VAT code attached and are NOT invoiced. | Selective 38 |
| This option bulk alters the VAT code on that are NOT invoiced.                           | Al 🧏         |
| Account VAT Code Confirm                                                                 | Account 🤰    |
| This option alters the VAT code on ALL of this customers jobs that are NOT invoiced.     |              |

Selective puts a VAT code on jobs with no code at all that are not invoiced. ALL ignores the current value and substitutes a new one on jobs not invoiced.

Exporting to Sage has an extra option -

| 🛲 Create Sage/Xero Posting File                                   | ×                           |  |  |  |  |  |  |
|-------------------------------------------------------------------|-----------------------------|--|--|--|--|--|--|
| From invoice: 16628                                               | Sage 🔮 Close 🔀<br>Sage EU 🗨 |  |  |  |  |  |  |
| From Date         27/08/2021           To Date         27/08/2021 | Sage 🥑                      |  |  |  |  |  |  |
| Include credits in Sage file                                      |                             |  |  |  |  |  |  |
| From Credit:0To Credit:0                                          | Sage File                   |  |  |  |  |  |  |
| Do not convert any 2nd currency to primary                        |                             |  |  |  |  |  |  |

This simply breaks the Vatable and Non-Vatable into distinct postings.

Using the Sage button creates this TRANS.CSV file -

🗐 trans.csv - Notepad

```
        File
        Edit
        Format
        View
        Help

        $I,ZIP001,4000,,27/08/2021,16628,,250.00,T1,40.00
        $I,ZIP002,4000,,27/08/2021,16629,,100.00,T1,20.00
        $I,ZIP001,4000,,27/08/2021,16630,,175.00,T1,20.00
        $I,ZIP002,4000,,27/08/2021,16631,,120.00,T1,4.00
        $I,ZIP002,4000,,27/08/2021,16631,,120.00,T1,4.00
        $I,ZIP002,4000,,27/08/2021,16631,,120.00,T1,4.00
        $I,ZIP002,4000,,27/08/2021,16631,,120.00,T1,4.00
        $I,ZIP002,4000,,27/08/2021,16631,,120.00,T1,4.00
        $I,ZIP002,4000,,27/08/2021,16631,,120.00,T1,4.00
        $I,ZIP002,4000,,27/08/2021,16631,,120.00,T1,4.00
        $I,ZIP002,4000,,27/08/2021,16631,,120.00,T1,4.00
        $I,ZIP002,4000,,27/08/2021,16631,,120.00,T1,4.00
        $I,ZIP002,4000,Z7/08/2021,16631,ZIP002,00,T1,4.00
        $I,ZIP002,4000,Z7/08/2021,200,ZIP002,00,ZIP00,ZIP00,
```

While the Sage EU creates this file -

```
      Image: Trans.csv - Notepad

      File
      Edit
      Format
      View
      Help

      $I,ZIP001,4000,,27/08/2021,16628,,200.00,T1,40.00
      $I,ZIP001,4000,,27/08/2021,16628,50.00,T0,0.00
      $I,ZIP002,4000,,27/08/2021,16629,,100.00,T1,20.00

      $I,ZIP001,4000,,27/08/2021,16630,,100.00,T1,20.00
      $I,ZIP001,4000,,27/08/2021,16630,,75.00,T0,0.00
      $I,ZIP002,4000,,27/08/2021,16631,,20.00,T1,4.00

      $I,ZIP002,4000,,27/08/2021,16631,,20.00,T1,4.00
      $I,ZIP002,4000,,27/08/2021,16631,,100.00,T0,0.00
      $I,ZIP002,4000,,27/08/2021,16631,,100.00,T0,0.00
```

Note: You can only create Vatable and Non-Vatable outputs. You cannot mix T0, T1 and T9.